Schiedsrichter-Gruppe Stuttgart

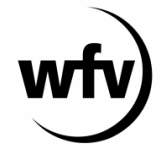

Württembergischer Fußballverband e.V.

# Erfassen von Freistellungen (Stand: 24. November 2013)

## 1. Einleitung

Bisher wurden Freistellungen durch die Schiedsrichter/innen über abseits.biz gemeldet. Das Abschicken des Personalbogens generierte eine Mail, die entweder von Wolfgang Schumacher oder in Vertretung von Gerhard Pfau ins DFBnet händisch eingepflegt wurden. Eine aufwändige Datenverarbeitung, die fehleranfällig war. Jährlich mussten circa 3.000 bis 4.000 Erfassungsvorgänge bearbeitet werden.

Im DFBnet kann diese Arbeit mit der Freigabe von Spielbericht-Online von den Schiedsrichtern selbst erledigt werden. Ab dem **01.12.2013** sind die Schiedsrichter/innen für die Pflege der Freistellung im DFBnet selbst verantwortlich.

Auf abseits.biz sind auch zukünftig der Personalbogen sowie die Änderung von Stammdaten (Adresse, Telefon etc.) aufzugeben.

## 2. Erfassung der Freistellungen

Der Log-in erfolgt analog des Spielberichts-Online über dfbnet.org mit eurer Schiedsrichterkennung (sr35xxxxxxxx) und dem dazu gehörigen Passwort.

Im Menü auf der linken Seite könnt ihr den Button "Schiriansetzung" anklicken. Über die weiteren Buttons "Eigene Daten" und "Stammdaten" kommt ihr nun zu der Auflistung eurer persönlichen Daten. Das Fenster müsste dann in etwa so wie auf dem Bild rechts aussehen.

|                      | Meine Stammdaten                                                                | 6                |             |                              |            |  |  |  |
|----------------------|---------------------------------------------------------------------------------|------------------|-------------|------------------------------|------------|--|--|--|
|                      | Max Mustermann (35000000000)                                                    |                  |             |                              |            |  |  |  |
|                      | Stammdaten                                                                      | Qualifikation    | Termine     | Teams                        |            |  |  |  |
| Schiedsrichter       | Name & Adresse                                                                  |                  |             |                              |            |  |  |  |
| Spielberichte        | Name: Mustermann Max                                                            |                  |             |                              |            |  |  |  |
| Schiriansetzung      | Straße:                                                                         | Musterstraße 1   |             |                              |            |  |  |  |
| Figene Daten         | PLZ Ort:                                                                        | 70565 Stuttgart  |             |                              |            |  |  |  |
| maina Spiele         | Telefon priv.:                                                                  | 0711-1234567     |             |                              |            |  |  |  |
| hene spiele          | Telefon gesch.:                                                                 | 0161 1004667     |             |                              |            |  |  |  |
| Stammdaten           | Empile                                                                          |                  |             |                              |            |  |  |  |
| Einstellungen        | Geburtsdatum:                                                                   | 01 01 1974       | ann.de      |                              |            |  |  |  |
| Pass Online          | Einsatz nicht                                                                   |                  |             |                              |            |  |  |  |
| Abmelden             | veröffentlichen:                                                                |                  |             |                              |            |  |  |  |
| Service              | Letzte Adressänderu                                                             | ng am 02.01.2012 | 10:05 von W | /olfgang Schumacher (F00008) | 77)        |  |  |  |
| Hilfsangebote        | Meldedaten & Status                                                             |                  |             |                              |            |  |  |  |
| Passwort ändern      | SR-Gebiet:                                                                      | └─Stuttga        | rt          |                              |            |  |  |  |
| Benutzerdaten ändern | Verein:                                                                         | sv A-Dorf        |             |                              |            |  |  |  |
| Downloads            | Ausweisnummer:                                                                  | 350000000000     |             |                              |            |  |  |  |
| Impressum            | Kreditornummer:                                                                 | what's a         |             | Latata Chatusiadaanaa        | 11 10 2011 |  |  |  |
|                      | Schiederichter seit:                                                            | 01 09 1990       |             | Anzahl Fehlmonate:           | 11.10.2011 |  |  |  |
| Session / Sitzung    | Anzahl Spiele bisher:                                                           | 01.00.1000       |             |                              |            |  |  |  |
| Begonnen um 15:31    | Bemerkung:                                                                      |                  |             |                              |            |  |  |  |
| Ablauf um 16:02      | Letzte Werdegangänderung am 11.10.2011 16:52 von Wolfgang Schumacher (F0000877) |                  |             |                              |            |  |  |  |

Schiedsrichter-Gruppe Stuttgart

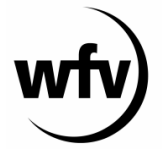

Württembergischer Fußballverband e.V.

#### 3. Auswahl der Termine

Klickt nun auf den Reiter "Termine". Die einzelnen Bereiche ermöglichen euch folgende Aktionen:

| Einsätze an Wochentagen                                     |
|-------------------------------------------------------------|
| 🕼 Mo. 🖉 Di. 🖉 Mi. 🖉 Do. 📝 Fr. 📝 Sa. 📝 So.                   |
| Schiedsrichter ist an den aktivierten Wochentagen verfügbar |

Die Freistellung von kompletten Wochentagen könnt ihr derzeit nicht selbst eintragen. Wollt ihr einen festen Wochentag (z. B. jeden Dienstag) freistellen, meldet euch bitte telefonisch oder per E-Mail bei Wolfgang Schumacher oder Gerhard Pfau.

| Freistellungen    |            |          |       |     |                        |
|-------------------|------------|----------|-------|-----|------------------------|
| neue Freistellung |            |          |       |     |                        |
| von:              |            | <b>.</b> | 00:00 | Uhr |                        |
| bis:              |            |          | 23:59 | Uhr |                        |
| Ausfallgrund:     | verhindert | •        |       |     |                        |
| Begründung:       |            |          |       |     |                        |
| <u>hinzufügen</u> |            |          |       |     | Freistellungsgenerator |
|                   |            |          |       |     |                        |

Hier könnt ihr eure Freistellungen eingeben. Gebt den Zeitraum (von und bis) ein und drückt auf "hinzufügen". Ein Klick auf das kleine Symbol ermöglicht euch, den Tag in einem Kalender zu suchen.

Der Freistellungsgenerator ist **nicht** zu benutzen. Bitte wendet euch bei Fragen in diesem Fall an Wolfgang Schumacher oder Gerhard Pfau.

Nach Eingabe der Freistellung/en bitte nach ganz unten scrollen und auf "**Speichern**" klicken. Erst danach sind eure Freistellung(en) im System hinterlegt.

Ihr könnt natürlich auch Löschungen von Freistellungen veranlassen. Dafür setzt ihr einen Haken vor den eingetragenen Termin und drückt auf "Freistellungen löschen".

In diesem Fenster könnt ihr außer den Freistellungsterminen auch sehen, an welchen Tagen ihr an der Schulung teilgenommen habt und somit auch prüfen, ob ihr die für die Anrechenbarkeit erforderlichen 4 Schulungstermine bereits wahrgenommen habt.

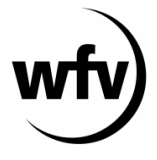

Württembergischer Fußballverband e.V.

## 4. Eigene Spiele

Im Menü links könnt ihr neben Stammdaten auch auf "meine Spiele" klicken. Dort werden euch alle zukünftigen Spiele aufgelistet. Am Ende jeder Zeile, in der ein Spiel aufgelistet ist, findet ihr ein kleines Symbol. Wenn ein roter Haken zu sehen ist, ist das Spiel von euch bereits bestätigt worden. Falls das nicht der Fall ist, könnt ihr mit einem Klick auf das Symbol die Bestätigung nachholen.

Unten findet ihr den Button "Report erzeugen". Mit einem Klick darauf wird eine PDF-Datei mit der Auflistung von zukünftigen Spielen erzeugt. Diese könnt ihr euch ausdrucken oder abspeichern. Über den Button "Vollständiger Einsatzplan" erhaltet ihr eine PDF-Datei mit allen Spielen sowie den dazugehörigen Informationen, die ihr auch im Spielauftrag per E-Mail erhaltet (Adresse des Staffelleiters etc.).

## 5. Abseits.biz

Für Amateurliga-Schiedsrichter, Kader-Schiedsrichter, Schiedsrichter-Assistenten, sowie Schiedsrichter, die gruppeninterne Beobachtungen durchführen gilt: Freistellungen müssen sowohl auf abseits.biz, als auch im DFBnet eingetragen werden.

Wer dem oben genannten Kreis nicht angehört, hat ab dem 01.12.2013 keine Möglichkeit mehr, auf abseits.biz seine Freistellungen zu erfassen.

## 6. Fragen

Bei Fragen könnt ihr eine E-Mail an hilfe@abseits.biz schicken.